Scan the Set Connection Barcode

Plug in the Bluetooth adapter that came with the scanner

Once Windows installs the Bluetooth drivers you should see a Bluetooth icon in your System Tray. Double click on the icon and the image below should appear:

| 8 Bluetooth Devices                  | x |
|--------------------------------------|---|
| Devices Options COM Ports Hardware   |   |
|                                      |   |
|                                      |   |
|                                      |   |
|                                      |   |
|                                      |   |
|                                      |   |
|                                      |   |
|                                      |   |
|                                      |   |
|                                      |   |
|                                      |   |
| Add <u>R</u> emove <u>Properties</u> |   |
| OK Cancel Appl                       | y |

Click the options tab. Place check marks in ALL boxes as shown below. Then click apply and ok

| 8 Bluetooth Devices                                                                                            |
|----------------------------------------------------------------------------------------------------|
| Devices Options COM Ports Hardware                                                                             |
| Discovery<br>☑ Allow Bluetooth devices to find this computer                                                   |
| To protect your privacy, select this check box only when<br>you want a Bluetooth device to find this computer. |
| Connections<br>☑ Allow Bluetooth devices to <u>c</u> onnect to this computer                                   |
| $\blacksquare$ Alert me when a new Bluetooth device $\underline{w} ants$ to connect                            |
| $\blacksquare$ Show the Bluetooth icon in the <u>n</u> otification area                                        |
|                                                                                                    |
|                                                                                                    |
|                                                                                                    |
| Change settings for a Bluetooth enabled device.                                                                |
| <u>R</u> estore Defaults                                                                                       |
| OK Cancel Apply                                                                                                |

Click on the Add button. The screen below will display.

Click the devices tab. Click the add button as shown below:

| 🚯 Blueto | oth Devic | es             |          |        |            | ×  |
|----------|-----------|----------------|----------|--------|------------|----|
| Devices  | Options   | COM Ports      | Hardware |        |            |    |
|          |           |                |          |        |            |    |
|          |           |                |          |        |            |    |
|          |           |                |          |        |            |    |
|          |           |                |          |        |            |    |
|          |           |                |          |        |            |    |
|          |           |                |          |        |            |    |
|          |           |                |          |        |            |    |
|          |           |                |          |        |            |    |
|          |           |                |          |        |            |    |
|          |           |                |          |        |            |    |
|          |           |                |          |        |            |    |
|          | •         | Remove         | 1        |        | Properties |    |
|          | ····      | <u>H</u> emove |          |        | Topenes    |    |
|          |           | ОК             |          | Cancel | Арр        | ly |

Place a check mark in the box that says My Device is set up and ready to be found. Click Next

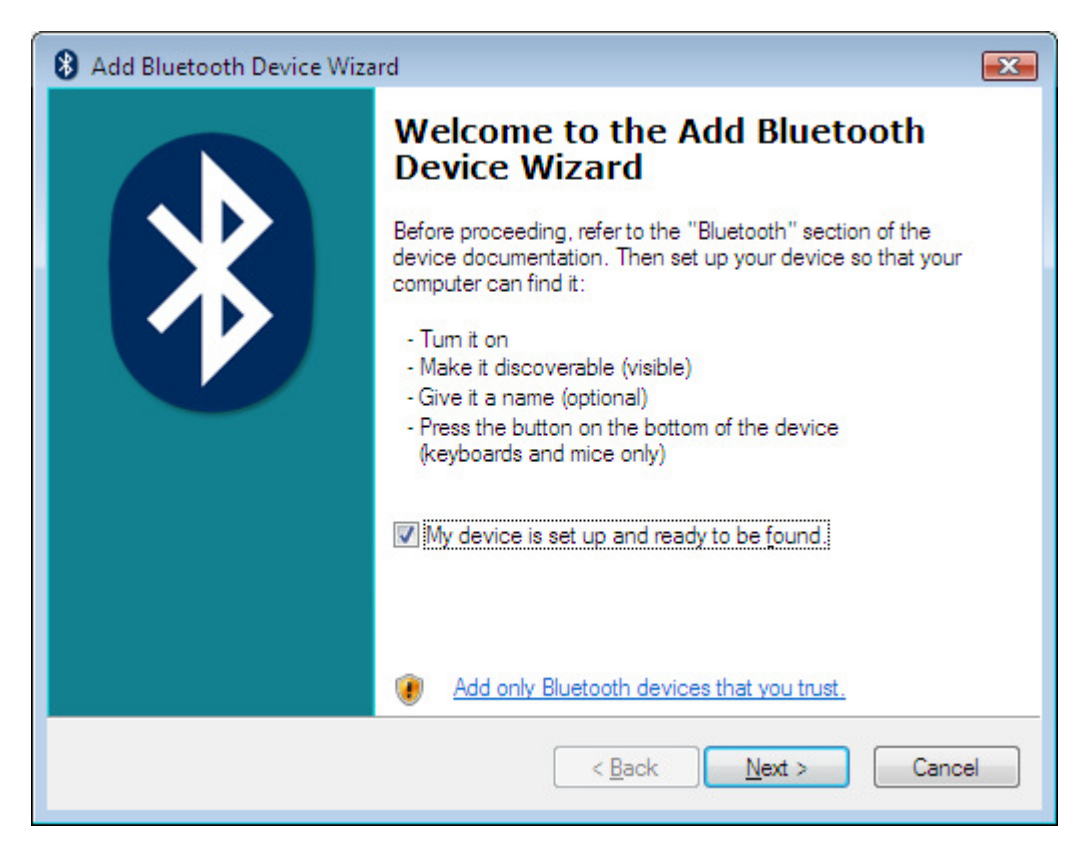

Press and hold the trigger until the device populates:

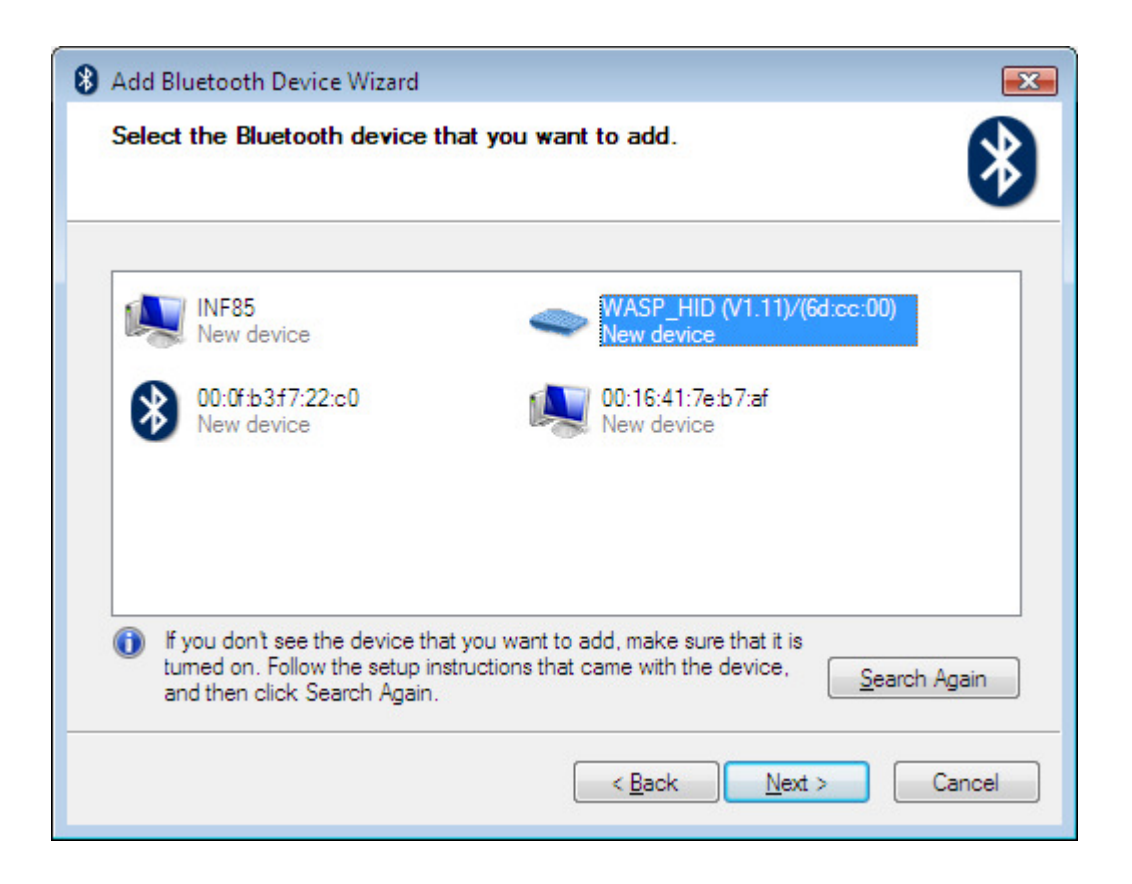

Right click on the Wasp\_HID (V1.11)/6D:CC:00) Choose Properties. Chose the tab that shows services. Place a check in Drivers for Keyboard, Mice, etc (HID) Then click apply.

| 8 WASP_HID (V1.11)/(6d:cc:00) Properties                                                        |
|-------------------------------------------------------------------------------------------------|
| General Services                                                                                |
| This Bluetooth device offers the following services. To use a<br>service, select the check box. |
| Drivers for keyboard, mice, etc (HID)                                                           |
|                                                                                                 |
|                                                                                                 |
|                                                                                                 |
|                                                                                                 |
|                                                                                                 |
|                                                                                                 |
|                                                                                                 |
|                                                                                                 |
|                                                                                                 |
| OK Cancel Apply                                                                                 |

Then press OK. The Bluetooth drivers should load successfully.

Your screen now should show already connected as below:

| 🚷 Ad | d Bluetooth Device Wizard                                                                                                    | X   |
|------|----------------------------------------------------------------------------------------------------|-----|
| Sel  | ect the Bluetooth device that you want to add.                                                                                                    | *   |
|      | INF85 WASP_HID (V1.11)/(6d:cc:00)   New device Already connected   00:0f:b3f7:22:c0 New device                                                                          |     |
| 0    | If you don't see the device that you want to add, make sure that it is turned on. Follow the setup instructions that came with the device, and then click Search Again. | ain |

Click the Cancel Button Then ok button to exit. Your screen should now show as below;

| 8 Blueto | oth Devices                                                                                    | × |
|----------|------------------------------------------------------------------------------------------------|---|
| Devices  | Options COM Ports Hardware                                                                     |   |
| Perij    | oherals (keyboards, mice, joysticks)<br>WASP_HID (V1.11)/(6d:cc:00)<br>No passkey<br>Connected |   |
| Ad       | d <u>R</u> emove <u>Properties</u><br>OK <u>Cancel Apply</u>                                   |   |